# Guide rapide

# CSN950 MultiHead

# Dimensionneur

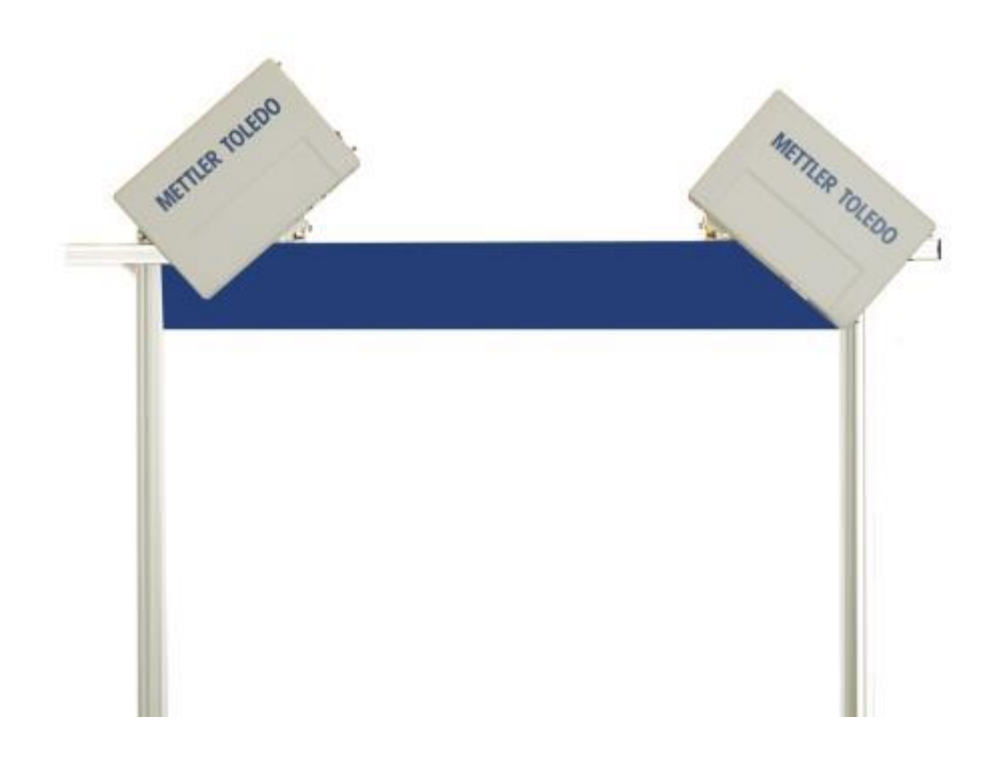

# Guide rapide du CSN950 MultiHead

# Table des matières

| 1. | Consignes de sécurité                                   | 2    |
|----|---------------------------------------------------------|------|
|    | Mesures de sécurité et précautions générales            | 2    |
| 2. | Caractéristiques et configurations                      | 3    |
|    | Informations générales                                  | 3    |
|    | Caractéristiques techniques                             | 4    |
| 3. | Mode d'emploi                                           | 5    |
|    | CSN950MH                                                | 5    |
|    | CSN950MH avec écran CS2200LX                            | 6    |
|    | CSN950MH avec moniteur et logiciel OCTO Landing Page    | 8    |
|    | CSN950MH avec moniteur et logiciel OCTO Dynamic         | 10   |
| 4. | Codes d'état et d'erreur envoyés par le CSN950 à l'hôte | . 12 |
| 5. | Codes d'état internes                                   | . 13 |

1

#### Mesures de sécurité et précautions générales

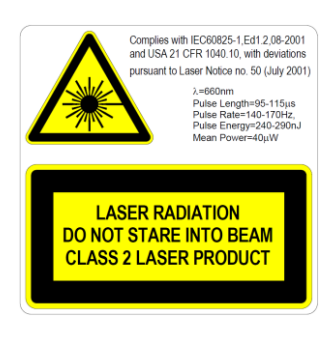

Le dimensionneur CSN950MH est équipé d'une diode laser visible (rouge) de catégorie 2 d'une longueur d'onde de 660 nM. L'étiquette d'avertissement apposée sur l'extérieur de l'unité contient des informations sur l'émission de laser.

Évitez de regarder directement le faisceau laser, sauf en cas de nécessité absolue (cette consigne s'applique également aux lasers de catégorie 1). Si vous devez regarder le faisceau, réduisez au maximum le temps d'exposition et effectuez votre observation en vous éloignant le plus possible du faisceau. Ne regardez jamais le faisceau avec un instrument de grossissement optique, tel que des jumelles, une loupe, un viseur d'appareil photo reflex mono-objectif ou tout autre équipement semblable (les viseurs infrarouges ne présentent aucun risque même si une exposition à long terme peut endommager l'instrument).

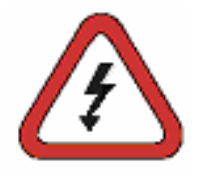

Pour éviter tout risque de choc électrique, il convient de respecter les recommandations suivantes :

Assurez-vous que le dimensionneur CSN950MH est bien hors tension avant toute opération de maintenance.

Vérifiez que la tension a bien été coupée à l'aide d'instruments correctement étalonnés avant toute opération de maintenance.

Assurez-vous que le système d'alimentation de secours (en option) est débranché avant toute opération de maintenance.

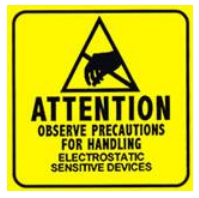

REMARQUE : seul le personnel qualifié est habilité à ouvrir l'armoire et à retirer le capot avant. CARGOSCAN/METTLER TOLEDO décline toute garantie ou responsabilité en cas d'intervention par des personnes non qualifiées.

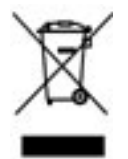

Conformément à la directive européenne 2002/96/CE sur les déchets d'équipements électriques et électroniques (DEEE), cet appareil ne peut pas être mis au rebut avec les ordures ménagères. Ce principe s'applique également aux pays en dehors de l'UE conformément aux réglementations nationales en vigueur.

Veuillez éliminer ce produit en respectant la réglementation en vigueur, en le déposant au point de collecte prévu pour les appareils électriques et électroniques. Pour toute question, veuillez contacter l'autorité compétente ou le distributeur auprès duquel vous avez acheté cet appareil. En cas de prêt de l'appareil (pour un usage privé ou professionnel), il convient également de respecter le contenu de cette réglementation. Nous vous remercions de votre contribution à la protection de l'environnement.

# 2. Caractéristiques et configurations

#### Informations générales

Le dimensionneur CSN950 MultiHead peut être livré dans différentes configurations. Les configurations suivantes sont les plus fréquemment utilisées :

- Les configurations 0 et 1 sont destinées aux systèmes autonomes ou aux intégrateurs système qui souhaitent utiliser leur propre logiciel d'intégration.
- Les configurations 2 et 3 ont en plus le logiciel Mettler Toledo Cargoscan installé sur le dimensionneur.
- Examinez les alternatives ci-dessous et choisissez celle qui vous convient. Le mode d'emploi correspondant se trouve dans le chapitre « Mode d'emploi ». Imprimez les parties adéquates et affichez-les à côté du système.

Alternatives :

| Configuration | Système de<br>mesure<br>dimensionnelle | Interface<br>opérateur<br>(Écran) | Logiciel<br>installé | Logiciels                    | Commentaire                                                                            |
|---------------|----------------------------------------|-----------------------------------|----------------------|------------------------------|----------------------------------------------------------------------------------------|
| 0             | CSN950MH                               | -                                 | -                    | -                            | Système autonome /<br>Intégration logicielle<br>réalisée par un intégrateur<br>système |
| 1             | CNS950MH                               | CS2200LX                          | -                    | -                            | Système autonome /<br>Intégration logicielle<br>réalisée par un intégrateur<br>système |
| 2             | CSN950MH                               | Moniteur                          | CSN950MH             | OCTO-Landing page<br>(Linux) | Intégration logicielle<br>réalisée par Mettler Toledo<br>Cargoscan                     |
| 3             | CNS950MH                               | Moniteur                          | CSN950MH             | OCTO-Dynamic<br>(Linux)      | Intégration logicielle<br>réalisée par Mettler Toledo<br>Cargoscan                     |

Bien que la combinaison ne soit pas présentée, l'écran CS2200LX peut être utilisé sur les configurations 2 et 3 !

## Caractéristiques techniques

| Vitesse                                   | Largeur de bande inférieure à 900 mm : 3,3 m/s<br>Largeur de bande comprise entre 900 et 1 600 mm : 2,0 m/s                                      |  |  |  |  |  |
|-------------------------------------------|----------------------------------------------------------------------------------------------------|--|--|--|--|--|
| Dimensions min. de<br>l'objet (L x I x H) | 50 x 50 x 20 mm                                                                                                    |  |  |  |  |  |
| Dimensions max. de<br>l'objet (L x I x H) | Vitesse max. de 2 m/s pour un objet jusqu'à : 4 000 x 1 600 x 1 200 mm.<br>Vitesse max. de 3,3 m/s pour un objet jusqu'à : 2 000 x 920 x 920 mm. |  |  |  |  |  |
| Échelon certifié (d)                      | $D \ge 2 \text{ mm}$ (H), $d \ge 5 \text{ mm}$ (L x I). (MID)                                                                                    |  |  |  |  |  |
| Précision                                 | 2 mm (H), 5 mm (L x I)                                                                                                    |  |  |  |  |  |
| Type de convoyeur                         | Tapis de convoyage plat                                                                                                    |  |  |  |  |  |
| Formes irrégulières                       | Flux séparé, non contigu<br>Non séparé, non contigu                                                                                              |  |  |  |  |  |
| Vitesse                                   | Vitesse variable, mesure jusqu'à 0 m/s                                                                                                    |  |  |  |  |  |
| Afficher                                  | Visionneuse CS2200, Octo CSM (VGA) AMS                                                                                                    |  |  |  |  |  |
| Scellage                                  | Scellement électronique                                                                                                    |  |  |  |  |  |
| Construction du boîtier                   | Aluminium                                                                                                    |  |  |  |  |  |
| Température de<br>fonctionnement          | -10 à +50 °C, condition de départ 0 °C                                                                                                    |  |  |  |  |  |
| Humidité                                  | Jusqu'à 100 %, sans condensation                                                                                                    |  |  |  |  |  |
| Niveau                                    | Jusqu'à 2 000 m au-dessus du niveau de la mer (intérieur)                                                                                        |  |  |  |  |  |
| Angle d'ouverture                         | 82°                                                                                                    |  |  |  |  |  |
| Alimentation électrique                   | 24 V CC ±15 %                                                                                                    |  |  |  |  |  |
| Consommation électrique                   | 40 W                                                                                                    |  |  |  |  |  |
| Fusible                                   | ATO/FKS 4 A                                                                                                    |  |  |  |  |  |
| Dimensions du produit<br>(L x I x H)      | 12 x 41 x 26 cm                                                                                                    |  |  |  |  |  |
| Poids                                     | 9 kg                                                                                                    |  |  |  |  |  |
| Source de lumière                         | Diode laser, rouge, longueur d'onde 660 nm                                                                                                    |  |  |  |  |  |
| Laser                                     | Classe II (2)                                                                                                    |  |  |  |  |  |
| OIML                                      | Conforme à la norme R129                                                                                                    |  |  |  |  |  |

## 3. Mode d'emploi

#### CSN950MH

Mise sous tension et hors tension du système :

CSN950MH : l'interrupteur Marche/Arrêt se trouve près du coin avant droit. Chaque unité doit être sous/hors tension.

Démarrage du système :

- Après la mise sous tension, le voyant Marche/Arrêt du dimensionneur CSN950MH doit s'allumer sur les deux unités.
- Durant la séquence de démarrage, le faisceau laser du dimensionneur CSN950MH apparaît.
- Le deuxième lecteur de codes-barres ne démarre pas avant le démarrage du 1<sup>er</sup>.
- Le temps de démarrage complet des deux unités est d'environ 3 min.

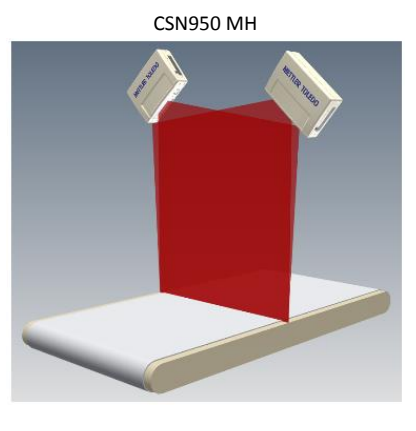

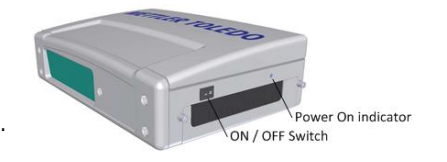

#### Utilisation du système :

- 1. Démarrez la bande de convoyeur.
- 2. Déposez un colis au milieu du tapis de convoyage en plaçant le côté le plus stable et long vers le bas. Laissez-le passer sous le dimensionneur CSN950MH.
- 3. Le mesurage du volume est présenté sur les intégrateurs système. Reportez-vous au manuel des intégrateurs système.
- 4. Seul le colis à mesurer doit être dans le champ de lecture.
- 5. Le colis suivant est automatiquement mesuré lors de son passage sous le dimensionneur CSN950MH.

#### Arrêt du système

Il n'est pas nécessaire d'arrêter le système.

#### Alarmes et erreurs :

 Reportez-vous au guide de l'opérateur et au manuel d'installation pour en savoir plus sur les alarmes et les erreurs. Objets à mesurer :

- MID légaux pour usage commercial :
- Hors métrologie légale :

Toutes formes. Flux unique. Reportez-vous au manuel de référence.

#### CSN950MH avec écran CS2200LX

Mise sous tension et hors tension du système :

- CSN950MH : l'interrupteur Marche/Arrêt se trouve près du coin avant droit. Chaque unité doit être sous/hors tension.
- CS2200LX : fonctionne avec CSN950MH.

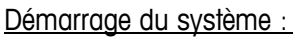

- Après la mise sous tension, le voyant Marche/Arrêt du dimensionneur CSN950MH doit s'allumer sur les deux unités.
- Durant la séquence de démarrage, le faisceau laser du dimensionneur CSN950MH apparaît.
- Le deuxième lecteur de codes-barres ne démarre pas avant le démarrage du 1<sup>er</sup>.
- Le temps de démarrage complet des deux unités est d'environ 3 min.
- L'écran prend de 30 à 60 secondes pour exécuter les autotests. Une fois ceux-ci terminés, l'écran affiche 00000.

#### Utilisation du système :

- 6. Démarrez la bande de convoyeur.
- Déposez un colis au milieu du tapis de convoyage en plaçant le côté le plus stable et long vers le bas. Laissez-le passer sous le dimensionneur CSN950MH.
- 8. Le mesurage du volume est automatiquement présenté sur l'écran LX2200 et réinitialisé après un certain temps.
- 9. Les résultats du mesurage sont envoyés par OCTO à l'ordinateur hôte.
- 10. Seul le colis à mesurer doit être dans le champ de lecture.
- 11. Le colis suivant est automatiquement mesuré lors de son passage sous le dimensionneur CSN950MH.

#### Arrêt du système

• Il n'est pas nécessaire d'arrêter le système.

#### Alarmes et erreurs :

 Reportez-vous au guide de l'opérateur et au manuel d'installation pour en savoir plus sur les alarmes et les erreurs.

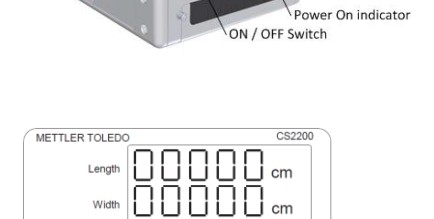

l cm

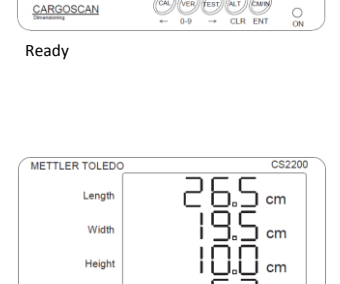

Successful measurement

CARGOSCAN

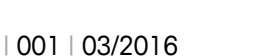

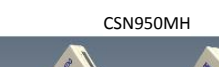

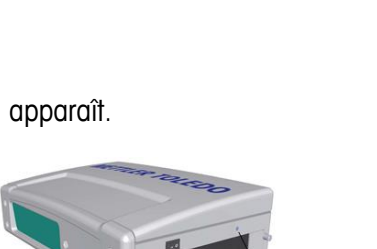

<u>Objets à mesurer :</u>

- MID légaux pour usage commercial :
- Hors métrologie légale :

Toutes formes. Flux unique. Reportez-vous au manuel de référence.

#### CSN950MH doit s'allumer sur les deux unités.

Après la mise sous tension, le voyant Marche/Arrêt du dimensionneur

l'interrupteur Marche/Arrêt se trouve près du coin avant droit.

 Durant la séquence de démarrage, le faisceau laser du dimensionneur CSN950MH apparaît.

CSN950MH avec moniteur et logiciel OCTO Landing Page

Chaque unité doit être sous/hors tension.

alimentation électrique séparée.

- Le deuxième lecteur de codes-barres ne démarre pas avant le démarrage du 1<sup>er</sup>.
- Le temps de démarrage complet des deux unités est d'environ 3 min. Le moniteur affiche ensuite l'écran OCTO Landing Page.

#### Utilisation du système :

Démarrage du système :

CSN950MH :

Moniteur :

1. Démarrez la bande de convoyeur.

Mise sous tension et hors tension du système :

- 2. Déposez un colis au milieu du tapis de convoyage en plaçant le côté le plus stable et long vers le bas. Laissez-le passer sous le dimensionneur CSN950MH.
- 3. Le logiciel OCTO Landing Page anime le colis sur le tapis dès qu'il a passé le dimensionneur CSN950MH.
- 4. L'état du résultat de lecture fourni par le dimensionneur s'affiche dans un code couleur dans la fenêtre d'animation. Reportez-vous à la « Définition des couleurs d'animation ».

L'état est également indiqué dans le journal au-dessus de la fenêtre d'animation.

- 5. Les résultats du mesurage sont envoyés par OCTO à l'ordinateur hôte.
- 6. Seul le colis à mesurer doit être dans le champ de lecture.
- 7. Le colis suivant est automatiquement mesuré lors de son passage sous le dimensionneur CSN950MH.

#### Arrêt du système

Il n'est pas nécessaire d'arrêter le système.

#### Objets à mesurer :

- MID légaux pour usage commercial :
- Hors métrologie légale :

Toutes formes. Flux unique. Reportez-vous au manuel de référence.

CSN950MH

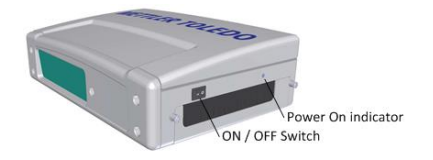

|                                       | Dimensio | ner         |            |          |          |    | WETTLIR TOLIDO |
|---------------------------------------|----------|-------------|------------|----------|----------|----|----------------|
| nôtra                                 |          |             |            |          |          |    |                |
|                                       | Tere     | Longth      | -          | Regard   | Partie . |    |                |
| (                                     | 19:11:43 | 25.6 on     | 12.8 cm    | 11.8-am  |          | -  |                |
|                                       |          | Distance.   | (P. 6) (m) | 10.1     |          |    |                |
| I                                     | 10.00    | 11.7 mil    | 10.000     | 10.0 mm  |          |    |                |
|                                       | 10.11.24 | 10.3 pm     | 10.0       | 10.1108  |          |    |                |
| 100 2                                 | 10.00    | Tell on     | 10.7 m     | 10.000   |          |    |                |
| -v-9 )                                |          | 1.0.00      | 10.1 m     | 10.7 (8) |          |    |                |
|                                       |          | 10.1 pm     | 10.11.00   | 10.0 mm  |          |    |                |
| I                                     |          | 100 million | 12.01.00   | 1.4 mm   |          |    |                |
| I                                     | 10.000   | 21.4 (8)    | 10.0 m     | 10.2 mil |          |    |                |
| (                                     | 14.11.22 | 973 m       | 20.0 m     | 18.7 pt  |          |    |                |
| · · · · · · · · · · · · · · · · · · · | P.       |             | h          |          | b 1      | þ. | 1 B            |
| Animation J                           |          |             |            |          |          |    |                |
| window 1                              |          |             |            |          |          |    |                |
|                                       |          |             |            |          |          |    | •              |
|                                       | Mere     | New   Lop   | )          |          |          |    | ANS MADE       |

LANDING - PAGE

Alarmes et erreurs :

- REMARQUE : la poursuite du mesurage après l'échec de la réinitialisation peut entraîner des erreurs de poids et de dimensions.
- Couleur d'écran rouge : erreur système ou erreur de mesure. L'opérateur doit consulter l'écran pour agir en conséquence.

Reportez-vous au guide de l'opérateur et au manuel d'installation pour en savoir plus sur les alarmes et les erreurs.

#### CSN950MH avec moniteur et logiciel OCTO Dynamic

Mise sous tension et hors tension du système :

CSN950MH : l'interrupteur Marche/Arrêt se trouve près du coin avant droit. Chaque unité doit être sous/hors tension.

Moniteur : alimentation électrique séparée.

Démarrage du système :

- Après la mise sous tension, le voyant Marche/Arrêt du dimensionneur CSN950MH doit s'allumer sur les deux unités.
- Durant la séquence de démarrage, le faisceau laser du dimensionneur CSN950MH apparaît.
- Le deuxième lecteur de codes-barres ne démarre pas avant le démarrage du 1<sup>er</sup>.
- Le temps de démarrage complet des deux unités est d'environ 3 min. Le moniteur affiche ensuite l'écran OCTO Dynamic.

#### Utilisation du système :

- 1. Démarrez la bande de convoyeur.
- 2. Déposez un colis au milieu du tapis de convoyage en plaçant le côté le plus stable et long vers le bas. Laissez-le passer sous le dimensionneur CSN950MH.
- 3. Le logiciel OCTO Dynamics anime le colis sur le tapis une fois que le colis a passé le dimensionneur CSN950MH.
- L'état du résultat de lecture fourni par le dimensionneur s'affiche dans un code couleur dans la fenêtre d'animation. Reportez-vous à la « Définition des couleurs d'animation ». L'état est également indiqué dans le journal au-dessus de la fenêtre d'animation.
- 5. Le logiciel OCTO Dynamic envoie les résultats de mesurage à l'ordinateur hôte.
- 6. Seul le colis à mesurer doit être dans le champ de lecture.
- 7. Le colis suivant est automatiquement mesuré lors de son passage sous le dimensionneur CSN950MH.

#### Arrêt du système

Il n'est pas nécessaire d'arrêter le système.

<u>Objets à mesurer :</u>

- MID légaux pour usage commercial :
- Hors métrologie légale :

Toutes formes. Flux unique. Reportez-vous au manuel de référence.

Le

Anima

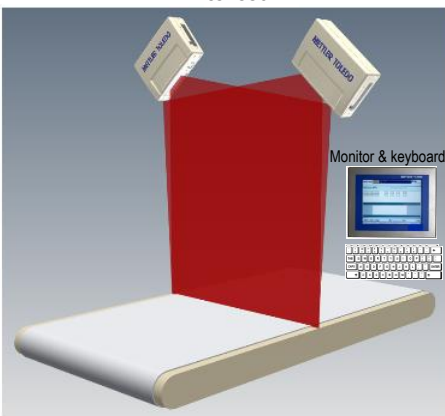

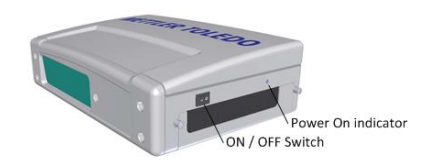

| al for trade ∫ | METTLER TOLEDO | TC7413         | <br>es: L: 83.3 cm : | (W: 73.3 c) | n x H: 3 | 5.7 cm             | Oc       | to"       |
|----------------|----------------|----------------|----------------------|-------------|----------|--------------------|----------|-----------|
|                |                |                |                      |             |          |                    |          |           |
|                |                | Good Packa     | iges Scanned         | : 95,5%     | 6        |                    |          |           |
|                | total Packages | Placed Labels  | % Placed Labels      | No Dirr Pad | Lages    | % No Dier Packages | 70 8     | ar Code   |
| 1.44           |                | Tracking       |                      | Length      | Width    | Height Di          | m.Weigh  | Error     |
| LOG            | W7691010197-43 | 024559         |                      | 19,5 in     | 2,3 in   | 2,1 in             | 0,56 lb  | 52        |
|                | W7546273544-4  | 2063543        |                      | 6,4 in      | 2,8 in   | 2,7 in             | 0,30 lb  |           |
|                | 1215844804907  | 80003 42001531 |                      | 6,9 in      | 6,2 in   | 3,6 in             | 0,92 lb  |           |
|                | 1Z13990684802  | 3943 42024784  |                      | 31,5 in     | 20,6 in  | 4,1 in             | 16,15 lb |           |
| ion window {   |                | + +            | · · · ·              | 4           | 1        |                    |          |           |
| Buttons {      | Home B M       | enu) 🔤 Keyb    | Mo                   | de)         |          |                    |          | • Login   |
| Status {       | AMS: READY H   | OST: ONLINE    | :DS                  |             |          |                    | User: n  | one 10:22 |
|                |                | 0              | сто - Г              | Dynai       | mic      |                    |          |           |

CSN950MH

Alarmes et erreurs :

- REMARQUE : la poursuite du mesurage après l'échec de la réinitialisation peut entraîner des erreurs de poids et de dimensions.
- Le champ rouge au-dessus du champ LOG indique une erreur.
- Erreur système ou erreur de mesure. L'opérateur doit consulter l'écran pour agir en conséquence.
- Reportez-vous au guide de l'opérateur et au manuel d'installation pour en savoir plus sur les alarmes et les erreurs.

# 4. Codes d'état et d'erreur envoyés par le CSN950 à l'hôte

Les messages suivants sont transmis à l'hôte sous forme de codes numériques.

Ces messages sont affichés sur le moniteur dans le champ Légales pour usage commercial et sur l'écran CS2200LX.

| CSN950 MH<br>CSN950<br>CSN210          | CS900<br>CS5200 |                                                                                                    |
|----------------------------------------|-----------------|----------------------------------------------------------------------------------------------------|
| Code                                   | Code            | Explication                                                                                                    |
| vvvvvv1                                |                 | L'objet était en debors du champ de mesurage sur le câté droit                                                                      |
| ××××××××                               | ×××1            | L'objet était en dehors du champ de mesurage sur le côté aguste                                                                     |
| ~~~~~~~~~~~~~~~~~~~~~~~~~~~~~~~~~~~~~~ | xxx <i>1</i>    | L'objet était trop long pour pouvoir âtre mesuré                                                                                    |
| xxxxxxx<br>xxxxxxxx8                   | xxx8            | Les données de l'objet ont été trouvées trop tard pour pouvoir être envoyées                                                        |
| *******                                | ***0            | dans le délai imparti après le passage de l'objet (pas mis en œuvre à l'heure actuelle).                                            |
| xxxxxx1x                               | xxlx            | La largeur est inférieure à la largeur minimale définie dans la configuration.                                                      |
| xxxxx2x                                | xx2x            | La longueur est supérieure à la longueur maximale définie dans la configuration.                                                    |
| xxxxxx4x                               | xx4x            | Le colis est dans l'ombre d'un autre (au moins 3 coins doivent être visibles).                                                      |
| xxxxx8x                                | xx8x            | L'objet est considéré comme un type spécial de barquette (souricière) utilisé<br>pour manipuler des objets aux formes irrégulières. |
| xxxxx1xx                               | xlxx            | La hauteur est inférieure à la hauteur minimale définie dans la configuration.                                                      |
| xxxxx2xx                               | x2xx            | La hauteur est supérieure à la hauteur maximale définie dans la configuration.                                                      |
| Xxxxx4xx                               | x4xx            | L'objet ne ressemble pas assez au parallélépipède rectangle sélectionné en correspondance.                                          |
| xxxxx8xx                               | x8xx            | L'objet ou le groupe d'objets est trop complexe pour garantir la fiabilité du mesurage.                                             |
| xxxx1xxx                               | 1xxx            | La longueur et la largeur sont introuvables en raison de la forme de l'objet, du<br>contexte de mesurage ou de bruits de fond.      |
| xxxx2xxx                               | 2xxx            | La hauteur est introuvable en raison de la forme de l'objet, du contexte de mesurage ou de bruits de fond.                          |
| xxxx4xxx                               | 4xxx            | La photocellule était activée, mais les bords de cet objet sont introuvables.                                                       |
| xxxx8xxx                               | 8xxx            | La ligne de balayage comporte des données corrompues.                                                                               |
| хххх9ххх                               | 9xxx            | Échec de la mesure dimensionnelle, la mémoire de l'UC est saturée pour cet objet.                                                   |
| XXXXXXXX                               | 9999            | Consultez le code d'erreur dans le champ étendu (CSN950/CSN210).<br>Cette consigne vaut pour tous les codes d'erreur ci-dessous.    |
| xxxlxxxx                               | 9999            | Échec du calcul des dimensions du parallélépipède carré.                                                                            |

| xxx2xxxx | 9999 | Ne s'applique pas aux systèmes dynamiques. Fixé à l'arrière.                         |
|----------|------|--------------------------------------------------------------------------------------|
| xxx4xxxx | 9999 | Ne s'applique pas aux systèmes dynamiques. Fixé à l'avant.                           |
| xxx8xxxx | 9999 | L'objet n'est pas centré.                                                            |
| xxlxxxx  | 9999 | Les 20 premiers bits constituent un code d'erreur numérique séquentiel.              |
| xx8xxxx  | 9999 | L'objet comporte un trou.                                                            |
| 0x10xxxx | 9999 | Le nouveau code du CSN950 ou du CSN210 est transmis dans les 4 premiers<br>chiffres. |
| 0x100001 | 9999 | Non utilisé (plusieurs objets).                                                      |
| 0x100002 | 9999 | Aucun objet n'a été associé au télégramme de l'index reçu.                           |
| 0x100003 | 9999 | Réservé.                                                                             |
| 0x100004 | 9999 | Réservé.                                                                             |
| 0x100005 | 9999 | La vitesse du convoyeur est hors limites.                                            |
| 0x100006 | 9999 | La fenêtre de l'instrument est partiellement couverte.                               |
| 0x100007 | 9999 | Le colis glisse sur le tapis.                                                        |
| 0x100008 | 9999 | Plusieurs ID (codes-barres).                                                         |
| 0x100009 | 9999 | Le système est en mode de préchauffage.                                              |
| 0x100010 | 9999 | Le sceau est brisé.                                                                  |
| 0x100011 | 9999 | Aucun télégramme d'index correspondant n'a été trouvé pour l'objet.                  |
| 0x100012 | 9999 | Aucun objet n'a été trouvé au cours de l'impulsion de lecture.                       |
| 0x100013 | 9999 | Plusieurs impulsions d'index existent pour l'objet.                                  |
| 0x100014 | 9999 | Plusieurs objets ont été détectés lors d'une impulsion de lecture.                   |
| 0x100015 | 9999 | Le tapis n'était pas à la bonne vitesse au moment de mesurer l'objet.                |

## 5. Codes d'état internes.

Le logiciel du dimensionneur CSN950MH est constitué de plusieurs modules distincts. Chaque module peut générer ses propres codes d'état.

Le premier chiffre du code (codes à 4 chiffres) est le numéro de module.

- 2 -> Module Sau
- 3 -> Module Saulib
- 4 -> Module Dims input
- 5 -> Module Dims
- 7 -> Module Hostem

Pour obtenir des informations plus détaillées, reportez-vous au manuel de référence.

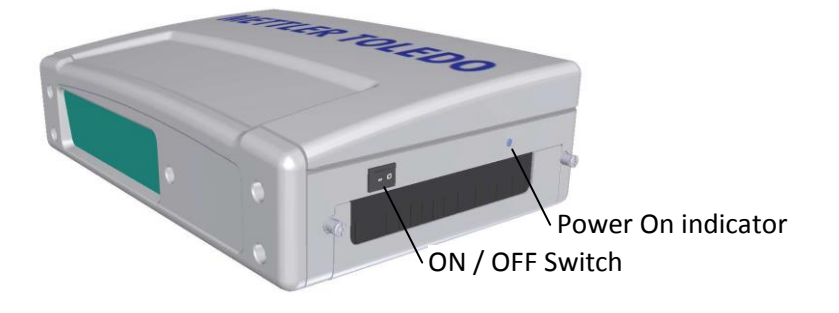

# www.mt.com/CSN950

#### Mettler-Toledo Cargoscan Ulvenveien 92B 0581-Oslo Norvège

© 2016 Mettler-Toledo, Rév. 01, 03/2016 1re version du document-

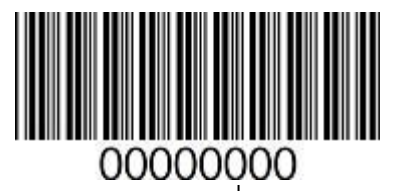